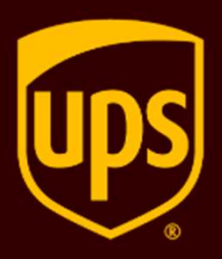

**Claims on UPS.com - Sellers** 

1

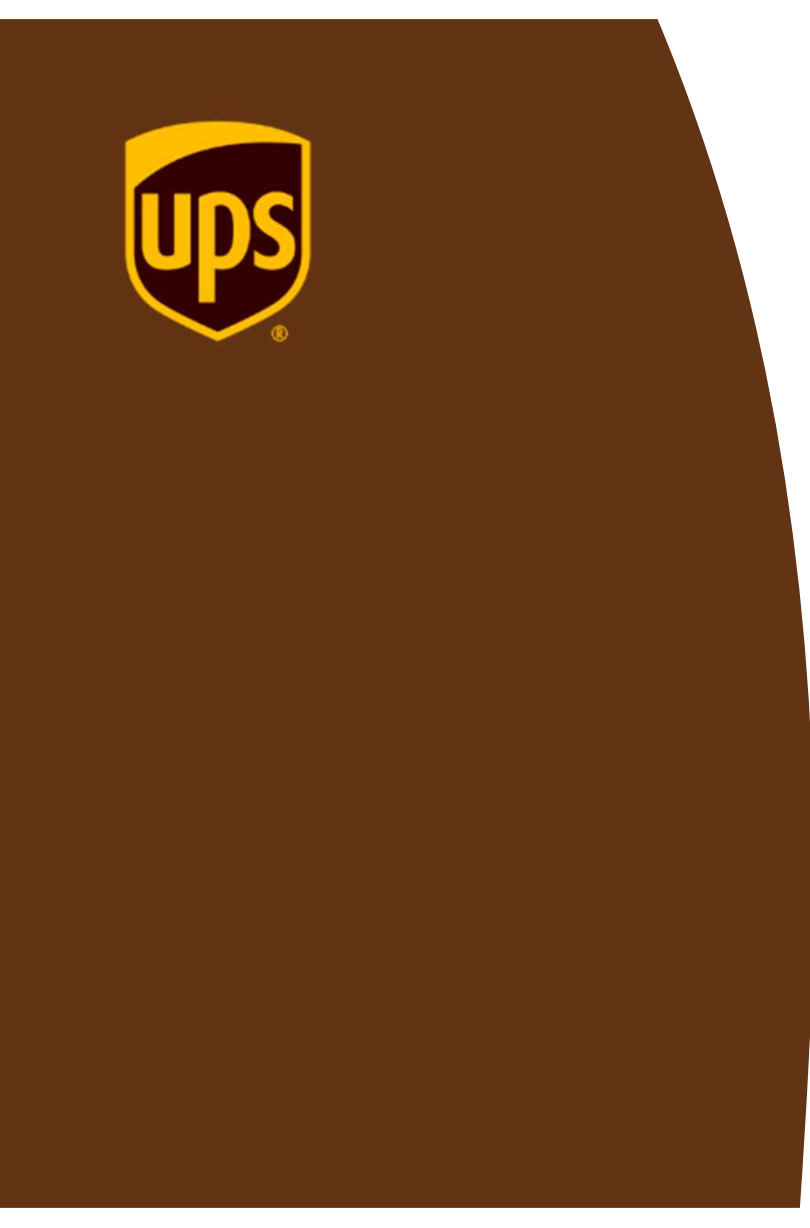

## REGISTRATION

#### **Registration for UPS.com User ID**

Sellers: Support -> File a Claim

#### Navigate to <u>www.ups.com</u>

Choose Support, File a Claim

|              | Shipping    | Tracking | Business Solutions | Support                          |
|--------------|-------------|----------|--------------------|----------------------------------|
| SUPPORT      |             |          |                    |                                  |
| Understand a | and Pay Bil | ls >     |                    | Glossary of Terms >              |
| Manage You   | r Profile 🗲 |          |                    | Tracking Support >               |
| File a Claim | >           |          |                    | Shipping Support >               |
| Contact Lic  |             |          |                    | International Tools and Resource |

**Tip:** The email address

address.

associated with your UPS

profile must be the same as

your registered eBay email

If you have an existing ID, log in to file a claim. Otherwise, select Sign up to register.

| Have a problem with a package? S<br>UPS.com profile, provide us with ti<br>the process as we put all hands or<br>your claim to see how we can mal | Sign into your<br>he details and track<br>n deck to investigate<br>ke things right. |  | 1 |
|----------------------------------------------------------------------------------------------------|-------------------------------------------------------------------------------------|--|---|
| Log In To File a Claim ><br>Need a username? Sign up<br>View an <u>existing claim</u> .                                                           |                                                                                     |  |   |
|                                                                                                    |                                                                                     |  |   |
|                                                                                                    |                                                                                     |  |   |

Proprietary and Confidential: This presentation may not be used or disclosed to other than employees or customers, unless expressly authorized by UPS. © 2021 United Parcel Service of America, Inc. UPS, the UPS brandmark and the color brown are trademarks of United Parcel Service of America, Inc. All rights reserve

### **Registration for UPS.com User ID**

Sellers: Support -> File a Claim

|                                   | Sign Up                                                                                                    |
|-----------------------------------|----------------------------------------------------------------------------------------------------|
| Enter the required information    | First and Last Name                                                                                                    |
|                                   | Email                                                                                                    |
| Create a Username and Password    | Username                                                                                                    |
|                                   | Password                                                                                                    |
| Agree to the terms and conditions | ☐ I agree to the UPS Technology Agreement and confirm I've been given<br>enough time to read it and understand that it contains important terms<br>about my use of UPS Technologies, like limiting UPS's liability and my<br>agreement on how disputes between UPS and me will be handled.<br><u>View the UPS Technology Agreement</u> [2] |
| Sign Up                           | Sign Up ><br>Or sign up using one of these sites.                                                                                                    |
|                                   | G (9 a) ( O)                                                                                                    |
|                                   | Already have a username?                                                                                                    |
|                                   |                                                                                                    |

#### **Starting a Claim**

Sellers: Support -> File a Claim

#### Proceed to Support, File a Claim

| 1 of 1         | Service Ale  | rt Due to Situa | ation in Ukraine <u>More</u> |                                   |
|----------------|--------------|-----------------|------------------------------|-----------------------------------|
| ups s          | Shipping     | Tracking        | Business Solutions           | Support                           |
| SUPPORT        |              |                 |                              |                                   |
| Understand a   | and Pay Bill | s >             |                              | Glossary of Terms >               |
| Manage You     | r Profile 🗲  |                 |                              | Tracking Support >                |
| File a Claim   | >            |                 |                              | Shipping Support >                |
| O ante at U.a. | ~            |                 |                              | International Tools and Resources |

#### Select Log In To File a Claim

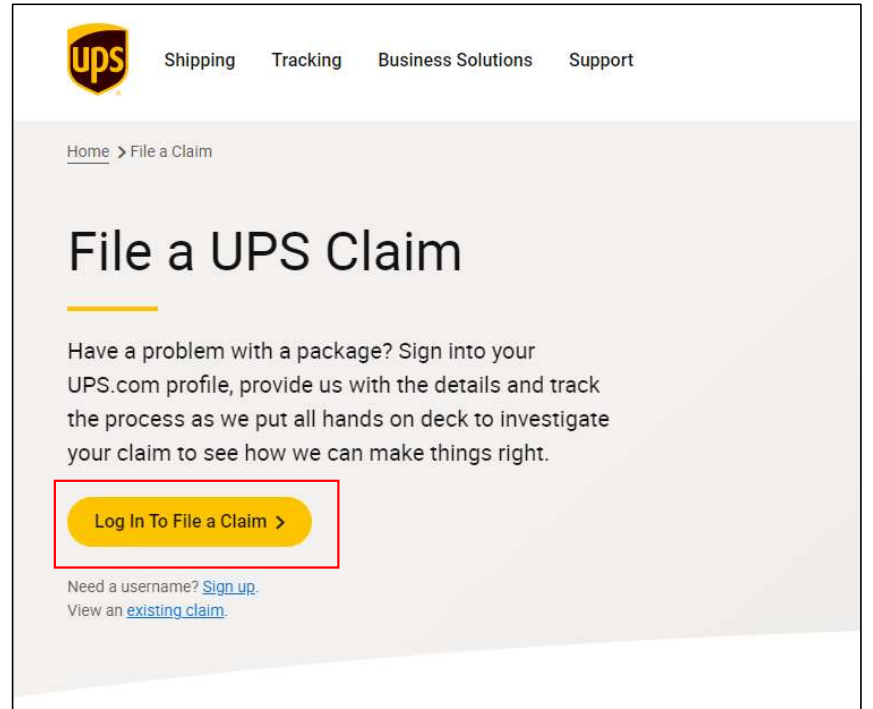

8/12/2022 Proprietary and Confidential: This presentation may not be used or disclosed to other than employees or customers, unless expressly authorized by UPS. © 2021 United Parcel Service of America, Inc. UPS, the UPS brandmark and the color brown are trademarks of United Parcel Service of America, Inc. All rights reserved.

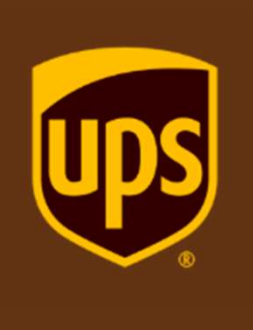

## LOST PACKAGE FLOW

| Lost Package Flow                                                                                              | Start a Claim                                                                                                |
|----------------------------------------------------------------------------------------------------|----------------------------------------------------------------------------------------------------|
| Sellers: Support -> File a Claim                                                                               | Looking for an existing claim? <u>View claims dashboard.</u>                                                 |
| Start a New Claim or View claims dashboard                                                                     | Single Claim     Batch file of multiple claims (minimum of 10, maximum of 1000)                              |
| Enter nackage's 18-digit LIPS tracking number                                                                  | Hours What you should know                                                                                   |
| (1ZXXXXXXXXXXXXXXXX), then click TAB                                                                           | UPS Tracking Number *                                                                                        |
| Select 'Shipper' from the list of possible roles.                                                              | Who are you in relation to the package? * ⑦  Shipper  Receiver                                               |
| Click 'Did you ship this package through a third-<br>party eCommerce site?'                                    | <ul> <li>Grannel partner</li> <li>Did you ship this package through a third-party eCommerce site?</li> </ul> |
| Enter email address, then click TAB                                                                            | Please provide email                                                                                         |
| It is critical this information is entered as it determines what you will see in the dashboard moving forward. | email@gmail.com What problem are you trying to report? *                                                     |
| Select 'This package is lost.'                                                                                 | This package is lost.     This package is damaged.     Collect on Delivery (C.O.D.) was not paid.            |
|                                                                                                    | Next > Cancel                                                                                                |

#### Sellers: Support -> File a Claim

| Select the scenario that best describes why you can't locate the package.                    | Package Contents         What best describes the issue with the package? *         Marked as delivered but it wasn'         Delivered to incorrect address         Delivered to a neighbor and can't be remieved         Not signed by me         Couldn't cellect from retail store         Signeture was required but not provided |             |
|----------------------------------------------------------------------------------------------|----------------------------------------------------------------------------------------------------|-------------|
| value of each item. Check the box to<br>indicate whether the package                         | Merchandise Description 1:         Detailed Merchandise Description *         Receive Requirements for Merchandise Description         Detailed item description 8#10/Example: Old Navy mens classic crew neck sweeter, number green, size M, 22231BL.                                                                               | C Duplicate |
| to provide additional documentation<br>(e.g. an order confirmation, receipt,<br>or invoice). | 253 characters left       253 characters left       Number of /terms       Value of each item       USD       This package contained personal items                                                                                                    |             |
| Enter additional items for this claim here.                                                  | Add another term to this claim                                                                                                    | Ð           |

#### Sellers: Support -> File a Claim

Base transportation charges will be included with the cost of the item.

Shipping Charges will be the base amount originally paid to UPS to transport the items. The charges will not include costs for additional services (e.g., Signature Required).

If a replacement has not been sent, check 'No'

| Total value of item(s)                | USD 95.00<br>Plus Shipping Charges |
|---------------------------------------|------------------------------------|
| Has a replacement shipment been sent? |                                    |
| ⊖ Yes                                 |                                    |
| O No                                  |                                    |
| Reference # (optional)                |                                    |
| Defense (Action)                      |                                    |

If a replacement has been sent, check 'Yes' and provide the tracking number of the replacement.

| O Yes                            |                                                                                         |
|----------------------------------|-----------------------------------------------------------------------------------------|
| ○ No                             |                                                                                         |
|                                  |                                                                                         |
| If a replacement shipment has be | een sent, please enter the Tracking Number below. This will help us expedite your reque |
|                                  |                                                                                         |
| Tracking Number *                |                                                                                         |
| Tracking Number *                |                                                                                         |
| Tracking Number *                |                                                                                         |
| Tracking Number *                |                                                                                         |

Sellers: Support -> File a Claim

| Fill out <b>alternate</b><br><b>payment recipient</b><br>(e.g., the seller)<br>with your name and | Add Alternate Payment Recipient Country or Territory * United States Company Name Contact Name * | Fill out contact<br>information for the<br>claim if not | Contact Information<br>Country or Territory *<br>United States<br>Name | Contact Name *           |
|---------------------------------------------------------------------------------------------------|--------------------------------------------------------------------------------------------------|---------------------------------------------------------|------------------------------------------------------------------------|--------------------------|
| address.                                                                                          |                                                                                                  | populatea                                               | Address *                                                              | Contact Name is required |
| This is very important                                                                            | Address *                                                                                        |                                                         | Street Address                                                         |                          |
| to ensure the check is<br>sent to correct                                                         | Apartment, suite, unit, building, floor, etc.                                                    |                                                         | Apartment, suite, unit, tuilising, floor, et                           | fé.                      |
| responsible party.                                                                                | Department, c/o, etc.                                                                            |                                                         | City *                                                                 |                          |
|                                                                                                   | City *                                                                                           |                                                         | State *                                                                |                          |
|                                                                                                   | State *                                                                                          |                                                         | Select One                                                             |                          |
|                                                                                                   | Select One                                                                                       |                                                         |                                                                        |                          |
|                                                                                                   | ZIP Code *                                                                                       |                                                         | Telephone *                                                            |                          |
|                                                                                                   |                                                                                                  |                                                         |                                                                        |                          |
| L                                                                                                 |                                                                                                  | J                                                       | Ext.                                                                   |                          |

Proprietary and Confidential: This presentation may not be used or disclosed to other than employees or customers, unless expressly authorized by UPS. (2) 2021 United Parcel Service of America, Inc. UPS, the UPS brandmark and the color brown are trademarks of United Parcel Service of America, Inc. All rights reserved.

Ŷ

×

1

Sellers: Support -> File a Claim

Include the mail, fax, or e-mail address(es) as additional contact point

| Mail      |
|-----------|
| ◯ Fax     |
| C Email   |
| Email *   |
| 4 53 7.28 |

Proprietary and Confidential: This presentation may not be used or disclosed to other than employees or customers, unless expressly authorized by UPS. 2021 United Parcel Service of America, Inc. UPS, the UPS brandmark and the color brown are trademarks of United Parcel Service of America, Inc. All rights reserved.

Sellers: Support -> File a Claim

Review and confirm details and **SUBMIT** lost package claim.

Please ensure the **Alternate Payment Recipient** information is filled in correctly. This ensures the \_\_\_\_\_ responsible party will receive the check for the claim.

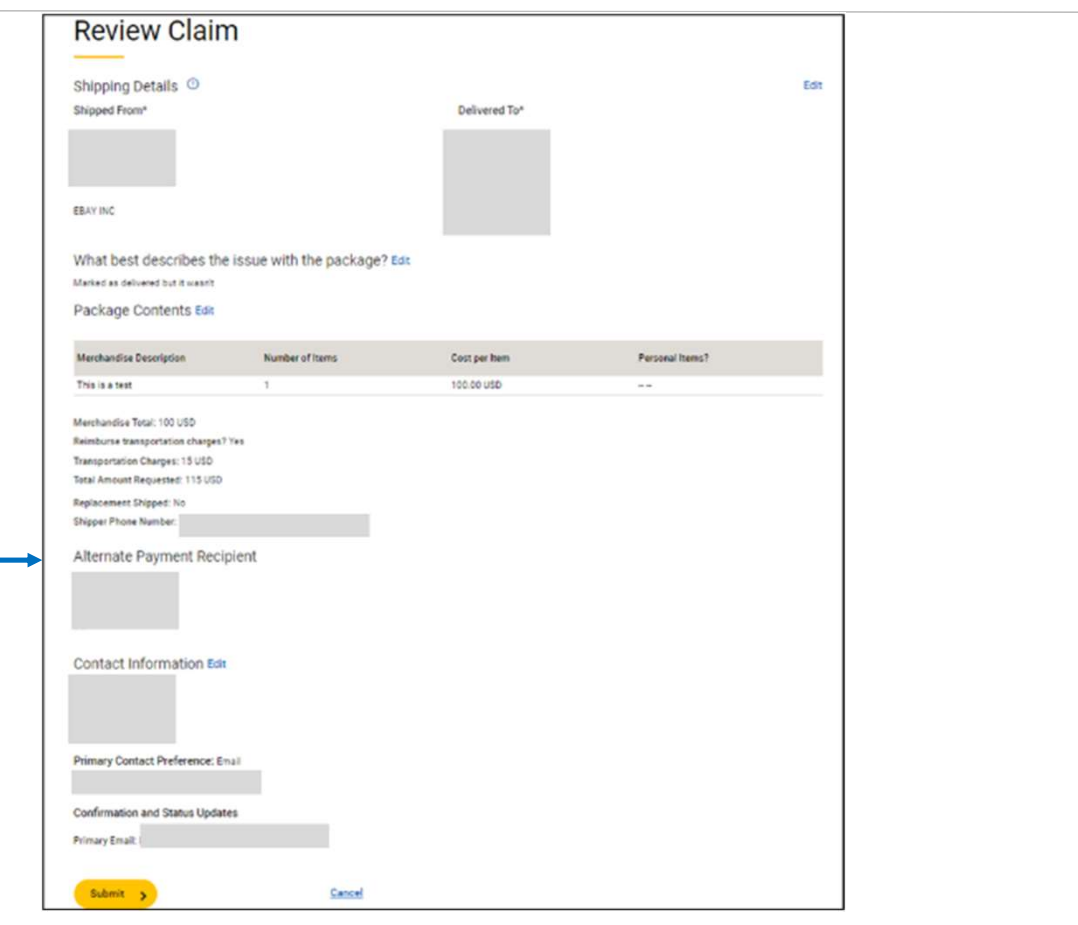

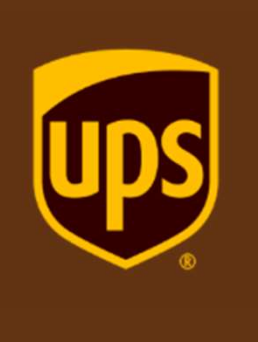

## DAMAGED PACKAGE

Sellers: Support -> File a Claim

|                                                                                                    | Start a Claim                                                                          |
|----------------------------------------------------------------------------------------------------|----------------------------------------------------------------------------------------|
|                                                                                                    | Honor What you should know                                                             |
| Enter package's 18-digit UPS tracking number<br>(1ZXXXXXXXXXXXXX), then click TAB                              | UPS Tracking Number *                                                                  |
|                                                                                                    | Who are you in relation to the package? * 🔘                                            |
| Select 'Shipper' from the list of possible roles. $\longrightarrow$                                            | Shipper     Accelute                                                                   |
|                                                                                                    | 38d party                                                                              |
| Click 'Did you ship this package through a third                                                               | Channel partner                                                                        |
| party eCommerce site?'                                                                                         | Did you ship this package through a third-party eCommerce site?                        |
| Enter email address, then click TAB                                                                            | Please provide email                                                                   |
| It is critical this information is entered as it determines what you will see in the dashboard moving forward. | What problem are you trying to report? *                                               |
| Select 'This nackage is damaged '                                                                              | This package is lost.                                                                  |
|                                                                                                    | Collect on Delivery (C.O.D.) was not baid                                              |
| Select the option that best describes the                                                                      | Are both the contents and packaging available for inspection as they were delivered? * |
| situation. (If no, they will not be able to file the claim                                                     | O Yes                                                                                  |
| until the contents and packaging are available for inspection.)                                                | () No                                                                                  |

Sellers: Support -> File a Claim

Enter package details: described the items damaged or missing, number of items and cost per item. Add additional items to the claim as needed.

Base transportation charges will be included with the cost of the item.

Shipping Charges will be the base amount originally paid to UPS to transport the items. The charges will not include costs for additional services (e.g., Signature Required).

| Package Contents                                                            |                                  |
|-----------------------------------------------------------------------------|----------------------------------|
| re any items missing? *                                                     |                                  |
| ) Yes                                                                       |                                  |
| No                                                                          |                                  |
| I have supporting documentation to describe the contents of the package(s). |                                  |
| Merchandise Description 1                                                   | C Duplicate                      |
| Damaged or Missing Merchandise Description *                                |                                  |
| Review Requirements for Merchandise Descriptions                            |                                  |
| Detailed item description  Example: Old Navy mens classic crew neck sweater | r, hunter green, size M, 22231BL |
|                                                                             |                                  |
| 254 characters left                                                         |                                  |
|                                                                             |                                  |
|                                                                             |                                  |
| 95                                                                          |                                  |
|                                                                             |                                  |
|                                                                             |                                  |
|                                                                             |                                  |
| Add another item to this claim                                              | $\oplus$                         |
| Add another item to this claim                                              |                                  |

Sellers: Support -> File a Claim

| Indicate whether package contains firearms, hazardous materials, or unknown chemicals. | Does your package contain the following *  Unknown Chemicals  Firearms  None of the above                  |
|----------------------------------------------------------------------------------------|----------------------------------------------------------------------------------------------------|
| Indicate whether package can be safely re-sealed and transported.                      | Can the package be sealed and transported safely? *  Yes No                                                |
| Select the current location of the package                                             | Current location of the damaged package *       Select One     ✓       Comments about the package location |
|                                                                                        | Back Next > Cancel                                                                                         |

Sellers: Support -> File a Claim

| Click all that apply                                                                  | <br>Damage Details<br>Condition of damaged item(s). Select all<br>Denteo<br>Bent | that apply. *                                     | Spolled<br>Shamared                                         |                                    |
|---------------------------------------------------------------------------------------|----------------------------------------------------------------------------------|---------------------------------------------------|-------------------------------------------------------------|------------------------------------|
|                                                                                       | Oracikas     Wet     Orushed     Other, please specify                           |                                                   | Torn  Puncture hole  Soled/stained  Societhed               |                                    |
| Upload 7 Photos of your Package                                                       | Upload 7 Photos of your Package                                                  | Single Uploed                                     | Batch Upload                                                |                                    |
| (one photo for each category - uploading photos can be done within 10 days of filing) | Demográ mendendina<br>Instante loss                                              | Pedeprometerel                                    | Dempediate constant of the text.                            | Deproj skel vrit<br>Declarg number |
|                                                                                       | Top and 2 to law.                                                                | Construction and the appoints<br>addee of the box | Ses Nanufestuaris<br>Ses Nanufestuaris<br>Sestificas (2010) |                                    |
| Select package type information                                                       | <br>Package type *                                                               |                                                   | <u>Claima an Upa com Proto a som as on Tarma</u>            |                                    |
| Select package sealed                                                                 | <br>Was there damage to the outside of the pit<br>How was the package sealed?    | ckage 7                                           |                                                             |                                    |
| Select packaging material                                                             | <br>What material was used for packing? *                                        | ~                                                 |                                                             |                                    |
|                                                                                       | Reference # (optional)                                                           |                                                   |                                                             |                                    |

Sellers: Support -> File a Claim

Fill out **alternate payment recipient** (e.g., the seller) with your name and address.

#### This is very important to ensure the check is sent to the correct responsible party.

| Add Alternate Payment Recipient               | Fill out contact                                           | Contact Information<br>Country or Territory *               |
|-----------------------------------------------|------------------------------------------------------------|-------------------------------------------------------------|
| Fax Country or Territory *                    | information for the                                        | United States                                               |
| United States.                                | claim if not<br>populated with the<br>correct information. | Name Contact Name *                                         |
| Address +<br>Street Address                   |                                                            | Street Address Apartment, suite, unit, building, Roor, etc. |
| Apertment, suite, unit, building, floor, etc. |                                                            | City *                                                      |
| Department, c/o, etc.                         |                                                            | State *                                                     |
|                                               |                                                            | ZIP Code *                                                  |
| State *                                       |                                                            | 1                                                           |
| Select One                                    |                                                            | Telephone *                                                 |
| ZIP Code *                                    |                                                            |                                                             |
|                                               |                                                            | Ext.                                                        |
|                                               |                                                            |                                                             |

Proprietary and Confidential: This presentation may not be used or disclosed to other than employees or customers, unless expressly authorized by UPS. (2021 United Parcel Service of America, Inc. UPS, the UPS brandmark and the color brown are trademarks of United Parcel Service of America, Inc. All rights reserved.

Sellers: Support -> File a Claim

Include the mail, fax, or e-mail address(es) as additional contact point

| O Mail          |
|-----------------|
| ⊖ Fax           |
| C Email         |
| Email *         |
| email@gmail.com |
| email@gmail.com |

Proprietary and Confidential: This presentation may not be used or disclosed to other than employees or customers, unless expressly authorized by UPS. 2021 United Parcel Service of America, Inc. UPS, the UPS brandmark and the color brown are trademarks of United Parcel Service of America, Inc. All rights reserved.

Sellers: Support -> File a Claim

| Review and confirm details and <b>SUBMIT</b> . | Review Your Claim.<br>Shipping Details<br>Shipped From<br>EBAY INC<br>Package Contents Edit<br>Are any items missing?:<br>No                                                                                                    | Delivered To                                   |               | Edit | How was the package sealed?:<br>Tape<br>What material was used for packing?:<br>Foam<br>No photos were provided<br>Please upload 7 photos within 10 days for claim processing<br>Reference Information Edit<br>Reference # (optional): |
|------------------------------------------------|----------------------------------------------------------------------------------------------------|------------------------------------------------|---------------|------|----------------------------------------------------------------------------------------------------|
|                                                | Merchandise Description                                                                                                    | Number of Items                                | Cost per Item |      | Contact Information Edit                                                                                                    |
|                                                | Merchandise Total:<br>100 USD<br>Reimburse transportation charges?:<br>No<br>Total Amount Requested:<br>100 00 USD<br>Does your package contain hazardous materials,<br>No<br>Can the package be sealed and transported safe<br>Yes<br>Current location of the damaged package:<br>Recipient's Address<br>Damage DetailS Edit<br>Condition of damaged item(s):<br>Derted<br>Package type:<br>Box<br>Was there damage to the outside of the package<br>Yes | unknown chemicals, or firearms?:<br>ly?:<br>?: |               |      | Primary Contact Preference: Email Confirmation and Status Updates Primary Email: Alternate Payment Recipient Submit > Cancel                                                                                                    |

Proprietary and Confidential: This presentation may not be used or disclosed to other than employees or customers, unless expressly authorized by UPS. (2021 United Parcel Service of America, Inc. UPS, the UPS brandmark and the color brown are trademarks of United Parcel Service of America, Inc. All rights reserved.

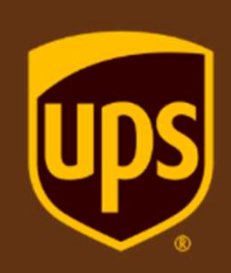

# **REVIEWING CLAIMS IN THE DASHBOARD**

#### **Dashboard Review**

Sellers: Claims Dashboard

Once a claim is submitted, you can access the Dashboard to follow the progress of the claim

| O<br>Start a Clain | n                                       | 0            |
|--------------------|-----------------------------------------|--------------|
| S                  | tart a Claim                            |              |
| Lool               | king for an existing claim? View claims | s dashboard. |

| Back to Claims Support<br>Preferences                                   |                                 |                                                                                                  |                                                                                           | Ch                                                                                                    | eck Claim Status<br>Filter by Acco                                                          |
|-------------------------------------------------------------------------|---------------------------------|--------------------------------------------------------------------------------------------------|-------------------------------------------------------------------------------------------|----------------------------------------------------------------------------------------------------|---------------------------------------------------------------------------------------------|
|                                                                         |                                 |                                                                                                  |                                                                                           |                                                                                                    |                                                                                             |
| Total                                                                   | In Progress                     |                                                                                                  | Approved                                                                                  | Closed                                                                                                    |                                                                                             |
| Q Filter Results                                                        |                                 |                                                                                                  | Su                                                                                        | bmit Documents >                                                                                                    | Start a Claim 🔰                                                                             |
| Q Filter Results<br>▼ filters → 🛗 Date → 🖬 La<br>Claim # Tracking #     | yout ∽<br>UPS Account           | Inquiry Date                                                                                     | Claim Status                                                                              | bmit Documents > Batch Summary                                                                                                   | Start a Claim >                                                                             |
| Q Filter Results<br>▼ filters → III Date → III La<br>Claim # Tracking # | yout ~<br>UPS Account<br>Number | Inquiry Date                                                                                     | Su<br>Claim Status                                                                        | bmit Documents ><br>Batch Summary<br>Status Detail                                                                               | Start a Claim >                                                                             |
| Q Filter Results<br>▼ filters → III Date → III La<br>Claim # Tracking # | yout ~<br>UPS Account<br>Number | Inquiry Date<br>08/03/2022                                                                       | Claim Status<br>Claim Not Approved                                                        | bmit Documents ><br>Batch Summary<br>Status Detail<br>Claim Not Approved                                                         | Start a Claim ><br>· 난 Export Tab<br>Actions<br><u>view detail</u>                          |
| Q Filter Results<br>▼ filters → 🖽 Date → 🖬 La<br>Claim # Tracking #     | yout ~<br>UPS Account<br>Number | Inquiry Date<br>08/03/2022<br>08/03/2022                                                         | Claim Status<br>Claim Not Approved<br>Package Search In<br>Progress                       | bmit Documents ><br>Batch Summary<br>Status Detail<br>Claim Not Approved<br>Shipment Search in<br>Progress                       | Start a Claim >                                                                             |
| Q Filter Results<br>▼ filters ~ III Date ~ III La<br>Claim # Tracking # | yout ~<br>UPS Account<br>Number | Inquiry Date           08/03/2022           08/03/2022           08/03/2022           08/03/2022 | Claim Status<br>Claim Not Approved<br>Package Search In<br>Progress<br>Claim Not Approved | bmit Documents ><br>Batch Summary<br>Status Detail<br>Claim Not Approved<br>Shipment Search in<br>Progress<br>Claim Not Approved | Start a Claim ><br>C (d) Export Tab<br>Actions<br>view detail<br>view detail<br>view detail |

Proprietary and Confidential: This presentation may not be used or disclosed to other than employees or customers, unless expressly authorized by UPS. 2021 United Parcel Service of America, Inc. UPS, the UPS brandmark and the color brown are trademarks of United Parcel Service of America, Inc. All rights reserved.

#### **Dashboard Review**

#### Sellers: Claims Dashboard

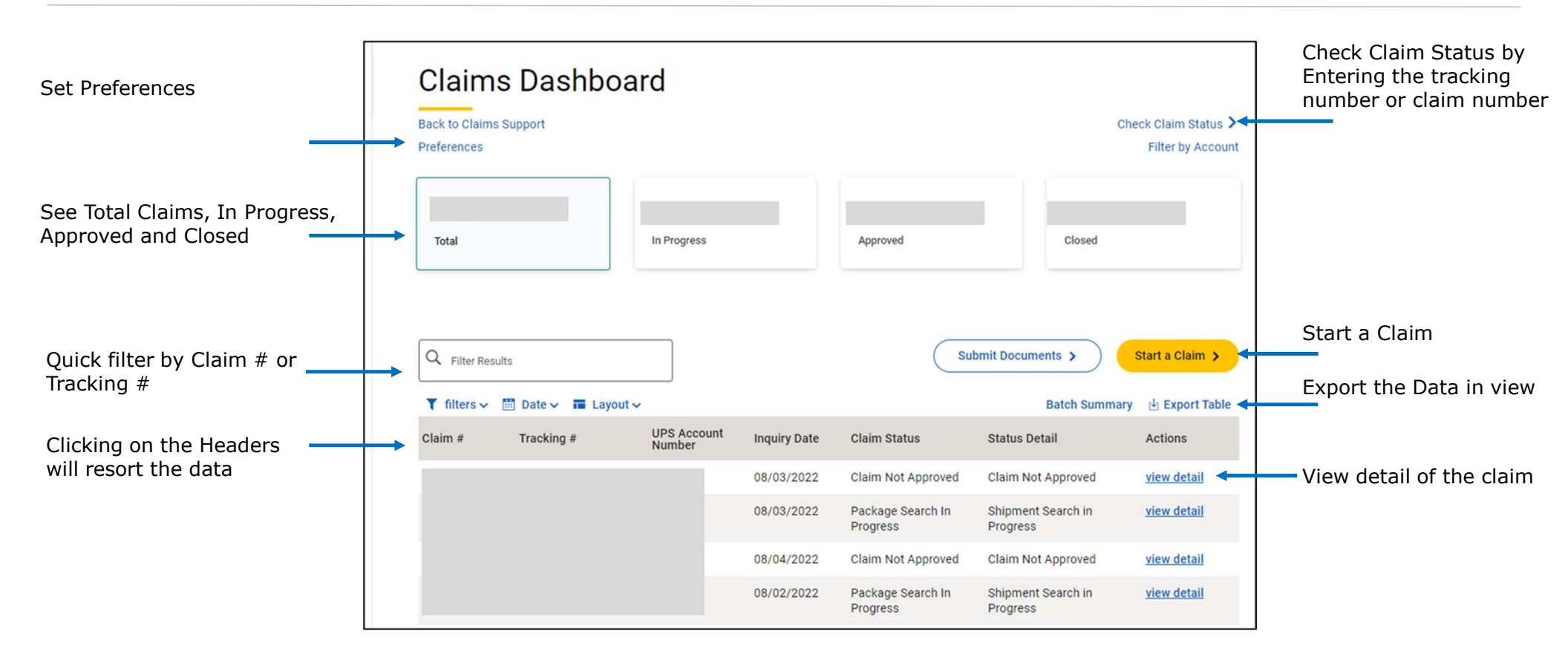

#### **View Detail**

#### Sellers: Detail View of Claim

When you View Detail on a Claim, depending on the Claim Status, you will have different options for uploading documents. You can always 'View Notification' for further explanations

- 1. Claim Issued Upload Payment Documents
- 2. Claim Not Approved Dispute Claim
- 3. Package Search in Progress Upload Supporting Documents
- 4. Damage Under Review Upload Supporting Documents

| 1 | -1.1                                        |                                                     |                                                                 |                                             | Claim Information       |                                                         |                                                        |
|---|---------------------------------------------|-----------------------------------------------------|-----------------------------------------------------------------|---------------------------------------------|-------------------------|---------------------------------------------------------|--------------------------------------------------------|
|   | Claim Information                           | Claim lasuad                                        |                                                                 |                                             | Check Claim Status:     | Package Search In Progress                              |                                                        |
|   | Check Claim Status:                         | Claim Issued                                        |                                                                 |                                             | Status Detail           | Shipment Search in Progress                             |                                                        |
|   | Status Detail                               | Claim Issued                                        |                                                                 | 3                                           | Inquiry Date            | 08/03/2022                                              |                                                        |
|   | Inquiry Date                                | 08/04/2022                                          | Upload Payment Document                                         |                                             | Claim Type              | LOSS                                                    |                                                        |
|   | Claim Notification                          | View Notification                                   |                                                                 |                                             | Role of Initiator       | Reported by Consignee                                   |                                                        |
| l | and a second set of second second second of |                                                     | •                                                               |                                             | Attached Documents      | 0                                                       | Upload Supporting Documents                            |
|   | Claim Information                           |                                                     |                                                                 |                                             |                         |                                                         |                                                        |
|   | Claim Number                                |                                                     |                                                                 |                                             | Claim Information       | Damane Under Review                                     |                                                        |
|   | Check Claim Status:                         | Claim Not Approved                                  |                                                                 |                                             | Status Detail           | Damage Under Review                                     |                                                        |
|   | Status Detail                               | Claim Not Approved                                  |                                                                 |                                             | Tracking Number         |                                                         |                                                        |
| 2 | Inquiry Date                                | 08/03/2022                                          |                                                                 | 4                                           | Claim Type:             | DAMAGE                                                  |                                                        |
|   | Claim Notification                          | View Notification                                   |                                                                 |                                             | Merchandise Description | Number of Items                                         | Cost per Item                                          |
|   | Claim Type                                  | DAMAGE                                              |                                                                 |                                             |                         | ì                                                       |                                                        |
|   | Dispute this Claim                          |                                                     |                                                                 |                                             |                         | 1                                                       |                                                        |
|   | Proprietany and Conf                        | idential. This presentation may not be used or disc | local to other than amplauses or suctomers, unlace expressly as | ithorized by LIDC @ 2021 United Parcel Corr | Attached Documents      | 12<br>אמני אלי האינט אינט אינט אינט אינט אינט אינט אינט | View Attached Documents<br>Upload Supporting Documents |

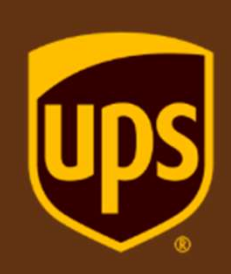

## CLAIM ISSUED – DAMAGED PACKAGE

#### View Detail – Claim Issued – Damaged Package

#### Sellers: Upload Payment Document

| Claim Issued status requires the Upload | Paymen                                                                                                    | t Documer                                                                                                    | nt                                                                                                    |                                                                               |                            |                           |                    |
|-----------------------------------------|----------------------------------------------------------------------------------------------------|----------------------------------------------------------------------------------------------------|----------------------------------------------------------------------------------------------------|-------------------------------------------------------------------------------|----------------------------|---------------------------|--------------------|
|                                         | Claim #                                                                                                    | Tracking #                                                                                                    | UPS Account Number                                                                                                    | Inquiry Date                                                                  | Claim Status               | Status Detail             | Actions            |
| Select View Detail                      |                                                                                                    |                                                                                                    |                                                                                                    | 08/02/2022                                                                    | Claim Issued               | Claim Issued              | <u>view detail</u> |
| Choose Upload Payment Document          | Claim<br>UPS Next Step<br>We will send a G<br>Your Next Ste<br>If you have not ;<br>a Claim Form yo<br>View My Dashb<br>Claim Informa<br>Claim Numi<br>Check Clair<br>Status Deta<br>Inquiry Date<br>Claim Notif<br>Claim Notif<br>Claim Type<br>Role of Initi<br>Attached Do<br>Note: Before yo<br>all information i | Detail  Sam Form to the shipper.  ps yet provided your supporting docus ou can download and print one by oard  tition ber  In Status: Claim Iss II Claim Iss II Claim Iss II Claim Iss II Claim Iss II Claim Iss II DAMAGE ator Reported ocuments 0 u upload payment documents, clic s complete and accurate.  Number | ments to UPS, please do so no<br>selecting Update Claim and Su<br>ued<br>ued<br>ification<br>by Others<br>k on 'Update this Claim' at the | w. You may send them onli<br>bmit Documents below.<br>Ipload Payment Document | ine. Instructions are prov | ided on the Claim Form. I | f you do not have  |

Proprietary and Confidential: This presentation may not be used or disclosed to other than employees or customers, unless expressly authorized by UPS. 2021 United Parcel Service of America, Inc. UPS, the UPS brandmark and the color brown are trademarks of United Parcel Service of America, Inc. 41 rights reserved.

#### View Detail – Claim Issued – Damaged Package

Sellers: Upload Payment Document

| Select the box to agree to the technology agreement. Then choose Next.                                                                             | Update the required information. | Please review the information carefully and update, if necessary, to complete the claim. * Indicates required field Package Information Tracking Number: Ship Date/07/28/2022 Service:004 Weight:10 LBS Number of Packages:1 Shipping Label Information |   |
|----------------------------------------------------------------------------------------------------|----------------------------------|----------------------------------------------------------------------------------------------------|---|
| Upload Payment Documents                                                                                                    |                                  | Shipped From Shipped To                                                                                                    |   |
| Use the fields below to identify your package. Please note that any claims submitted here will not be reflected in yourClaims on ups.com dashboard | Check the box for                |                                                                                                    |   |
| View My Dashboard * Indicates required field                                                                                                    | Poimburso                        | Claim Information                                                                                                    |   |
| Claim Number *                                                                                                    | Reinibul Se                      | Claim Number:                                                                                                    |   |
| ✓                                                                                                    | transportation                   | Date Reported: 08/02/2022                                                                                                    |   |
| UPS Shipping Account Number *                                                                                                    | charges                          | Damage Information                                                                                                    | _ |
|                                                                                                    | end geor                         | Damaged or Missing Merchandise Description*<br>Please provide as much detail as possible. For example, Women's Reebok Polo Shirt, New, Pink, size M                                                                                                    |   |
| What is your relationship to this package? * Help ③                                                                                                |                                  |                                                                                                    |   |
| I am the scripper or una package                                                                                                    |                                  |                                                                                                    |   |
| I am a 3rd party                                                                                                    | Choose Next                      |                                                                                                    |   |
| I am a Channel Partner                                                                                                    | Choose Next                      | Number of Items * Currency *                                                                                                    |   |
| By selecting this box you agree to the UPS Technology Agreement.*                                                                                  |                                  |                                                                                                    |   |
|                                                                                                    |                                  |                                                                                                    |   |
| Next >                                                                                                    |                                  |                                                                                                    |   |
|                                                                                                    |                                  | + Add Another Merchandise Description                                                                                                    |   |
|                                                                                                    |                                  | Reimburse transportation charges                                                                                                    |   |
|                                                                                                    |                                  | Deck Deck                                                                                                    |   |

Update Claim Information

Proprietary and Confidential: This presentation may not be used or disclosed to other than employees or customers, unless expressly authorized by UPS. 2021 United Parcel Service of America, Inc. UPS, the UPS brandmark and the color brown are trademarks of United Parcel Service of America, Inc. All rights reserved.

#### View Detail – Claim Issued – Damaged Package

#### Sellers: Upload Payment Document

Confirm all the information is accurate and choose Submit.

|                                                                                                    | Update Claim Information                                                                                                    |                                            |
|----------------------------------------------------------------------------------------------------|----------------------------------------------------------------------------------------------------|--------------------------------------------|
|                                                                                                    |                                                                                                    |                                            |
|                                                                                                    | Please review the information carefully and update, if necessary, to complete the claim.                                                  |                                            |
|                                                                                                    | * Indicates required field                                                                                                    |                                            |
| Il the information is accurate                                                                                                    | Package Information                                                                                                    |                                            |
|                                                                                                    | Tracking Number:                                                                                                    |                                            |
| se Submit.                                                                                                    | Ship Date:07/28/2022                                                                                                    |                                            |
|                                                                                                    | Service:004                                                                                                    |                                            |
|                                                                                                    | Weight:10 LBS                                                                                                    |                                            |
|                                                                                                    | Number of Packages:1                                                                                                    |                                            |
|                                                                                                    | Shipping Label Information                                                                                                    |                                            |
|                                                                                                    | Shipped From                                                                                                    | Shipped To                                 |
|                                                                                                    |                                                                                                    |                                            |
|                                                                                                    |                                                                                                    |                                            |
|                                                                                                    |                                                                                                    |                                            |
|                                                                                                    | Claim Information                                                                                                    |                                            |
|                                                                                                    | Claim Number:                                                                                                    |                                            |
|                                                                                                    | Date Reported: 08/02/2022                                                                                                    |                                            |
|                                                                                                    | Damage Information Edit                                                                                                    |                                            |
|                                                                                                    | MERCHANDISE DESCRIPTION                                                                                                    | NUMBER OF ITEMS                            |
|                                                                                                    |                                                                                                    |                                            |
|                                                                                                    | lest                                                                                                    |                                            |
|                                                                                                    |                                                                                                    |                                            |
|                                                                                                    | Merchandise lotal:10 USD                                                                                                    |                                            |
|                                                                                                    | Terrere station Charges res                                                                                                    |                                            |
|                                                                                                    | Tetal Amount Desuested 18 USD                                                                                                    |                                            |
|                                                                                                    | Total Amount Requested, 18 030                                                                                                    |                                            |
|                                                                                                    | Submit > Cancel                                                                                                    |                                            |
|                                                                                                    |                                                                                                    |                                            |
| Promietary and Confidential: This presentation may not be used or disclosed to other than employees or customers, unless expressly author | Lized by UPS © 2021 United Parcel Service of America. Inc. UPS, the UPS brandmark and the color brown are trademarks of United Parcel Ser | vice of America. Inc. All rights reserved. |

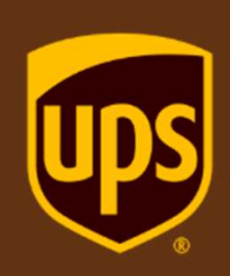

## CLAIM ISSUED – LOSS PACKAGE

Sellers: Update Claim

Claim Issued – Loss Package requires updated information in order to process the claim

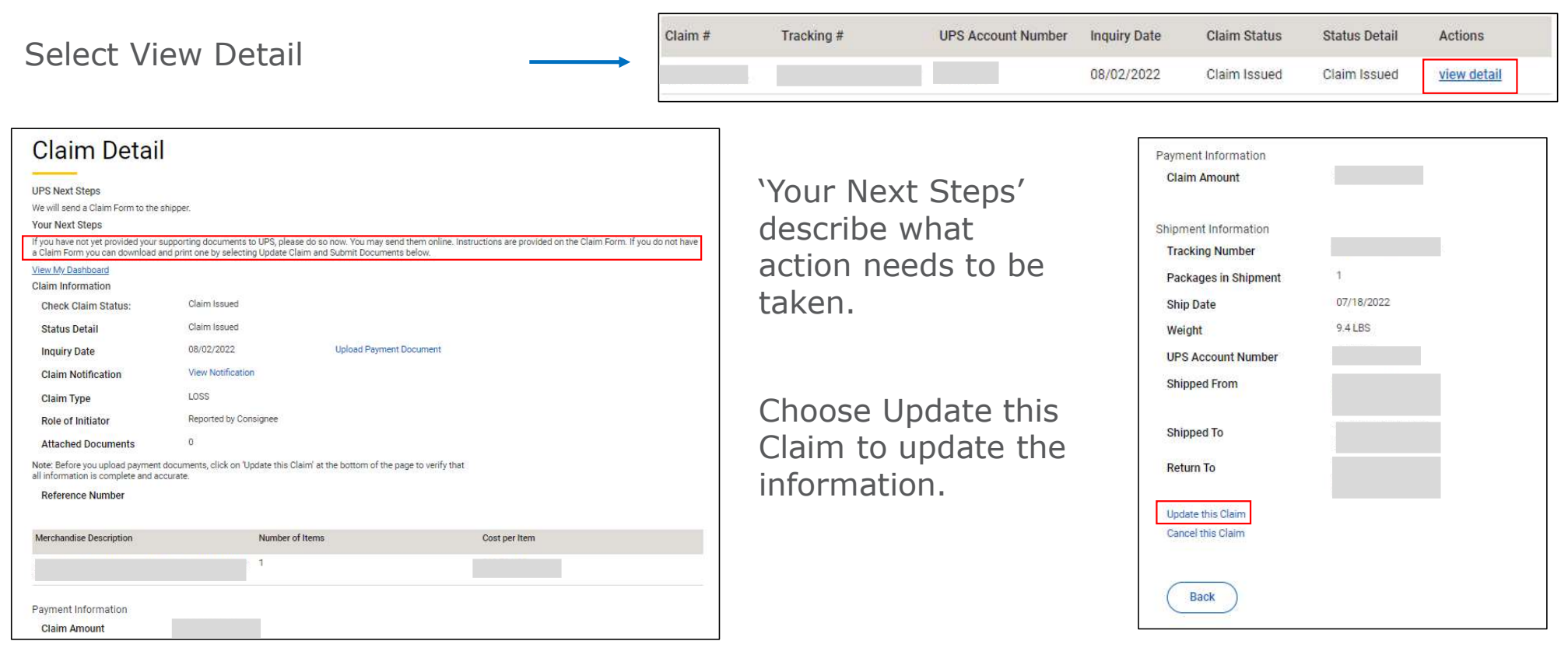

Sellers: Update Claim

Ensure all merchandise is listed and answer if a replacement shipment has been sent, then choose Save.

| ew My Dashboard                       |          |
|---------------------------------------|----------|
| aim Number:                           |          |
| s Account Number:                     |          |
| Package Details *                     |          |
| Merchandise Description 1             |          |
| Detailed Merchandise Description:     |          |
| Number of Items: 1                    |          |
| Currency: USD                         |          |
| Cost per Item:                        |          |
| Add another item to this claim        | $\oplus$ |
| Has a replacement shipment been sent? |          |
| Ves                                   |          |
| No.                                   |          |
|                                       |          |
|                                       |          |
| Save >                                | Cance    |

Sellers: Upload Payment Document

If you choose Upload Payment Document, you may be asked to Add Claims Documents. You can also download a copy of the Claim Payment Form here to upload later.

| Claim Detail<br>UPS Next Steps<br>We will send a Claim Form to the ship<br>Your Next Steps<br>If you have not yet provided your sup<br>a Claim form you can download and<br>View My Dashboard<br>Claim Information<br>Check Claim Status:<br>Status Detail<br>Inquiry Date<br>Claim Notification<br>Claim Type<br>Role of Initiator<br>Attached Documents | per.<br>orting documents to UPS, please do so now. You may send them online. Instructions are provided on the Claim Form. If you do not have<br>rint one by selecting Update Claim and Submit Documents below.<br>Claim Issued<br>Claim Issued<br>08/02/2022<br>Upload Payment Document<br>View Notification<br>LOSS<br>Reported by Consignee<br>0 | Add Claim Documents  View My Dashboard  To process your claim, you will need to provide supporting documentation that shows the lesser of actual cost, cost to repair or replace the merchandise such as:  -involce / receipt  -purchase order  -repair bil/ estimate  -damage photos  Submission of required documents does not guarantee approval or payment of claim.  Note: UPS accepts .JPG, .JPEG, .TIF, .TIFF, .BMP, .PDF, .DOC, .DOCX, and .PNG file formats. You must provide at least one document to complete submission.  Tracking Number:  Check Claim Status: Claim Issued  What is your relationship to this package?* ③ Help  I am the shipper of this package  I am the shipper of this package I am the recipient of this package I am the recipient of this package I am the recipient of this package I am the shipper of this package I am the shipper of this package I am the recipient of this package I am the recipient of this package I am the package I am the package I am the package I am the packag |
|----------------------------------------------------------------------------------------------------|----------------------------------------------------------------------------------------------------|----------------------------------------------------------------------------------------------------|
| Status Detail                                                                                                    | Claim Issued                                                                                                    | Note: UPS accepts, UPS,, UPS,, UPS                                                                                                    |
| Inquiry Date                                                                                                    | 08/02/2022 Upload Payment Document                                                                                                    | Tracking Number:<br>Check Claim Status:Claim Issued                                                                                                    |
| Claim Notification                                                                                                    | View Notification                                                                                                    |                                                                                                    |
| Claim Type                                                                                                    | LOSS                                                                                                    | What is your relationship to this package? * ⑦ Help                                                                                                    |
| Role of Initiator                                                                                                    | Reported by Consignee                                                                                                    | I am the shipper of this package                                                                                                    |
| Attached Documents                                                                                                    | 0                                                                                                    | I am the recipient of this package                                                                                                    |
| Note: Before you upload payment do<br>all information is complete and accur                                                                                                    | uments, click on 'Update this Claim' at the bottom of the page to verify that<br>ate.                                                                                                    | I am a 3rd party                                                                                                    |
| Reference Number                                                                                                    |                                                                                                    | I am a Channel Partner                                                                                                    |
| Merchandise Description                                                                                                    | Number of Items Cost per Item                                                                                                    | Payment Documents(0)                                                                                                    |
|                                                                                                    | 3                                                                                                    | Upload Payment Document<br>You can <u>download a copy of the claim payment form</u> to update and upload, or submit your own.                                                                                                    |
| Payment Information<br>Claim Amount                                                                                                    |                                                                                                    | Submit > Cancel                                                                                                    |

Sellers: Upload Payment Document

| Select the box to agree to the technology agreement. Then choose Next.                                                                                                    | Update the required information.                 | Please review the information carefully and update, if necessary, to complete the claim. * Indicates required field Package Information Tracking Number: Ship Date:07/28/2022 Service:004 Weight:10 LBS Number of Packages:1 Shipping Label Information Shipped From Shipped To |
|----------------------------------------------------------------------------------------------------|--------------------------------------------------|----------------------------------------------------------------------------------------------------|
| Use the fields below to identify your package. Please note that any claims submitted here will not be reflected in yourClaims on ups.com dashboard View My Dashboard * Indicates required field Claim Number * | Check the box for<br>Reimburse<br>transportation | Claim Information<br>Claim Number: -<br>Date Reported: 08/02/2022<br>Damage Information                                                                                                    |
| What is your relationship to this package? * Help ③ I am the shipper of this package I am the recipient of this package                                                                                        | charges.                                         | Damaged or Missing Merchandise Description*<br>Please provide as much detail as possible. For example, Women's Reebok Polo Shirt, New, Pink, size M                                                                                                    |
| I am a 3rd party     I am a Channel Partner      By selecting this box you agree to the <u>UPS Technology Agreement</u> .*      Next >                                                                         | Choose Next                                      | Number of Items * Currency * USD ✓ ✓ Cost per Item *                                                                                                    |
|                                                                                                    |                                                  | Add Another Merchandise Description     Reimburse transportation charges                                                                                                    |

Update Claim Information

Sellers: Upload Payment Document

Confirm all the information is accurate and choose Submit.

| Please review the information carefully and update, if necessary, to complete the claim. |                |
|------------------------------------------------------------------------------------------|----------------|
| * Indicates required field                                                               |                |
| Package Information                                                                      |                |
| Tracking Number:                                                                         |                |
| Ship Date:07/28/2022                                                                     |                |
| Service:004                                                                              |                |
| Weight:10 LBS                                                                            |                |
| Number of Packages:1                                                                     |                |
| Shipping Label Information                                                               |                |
| Shipped From                                                                             | Shipped To     |
|                                                                                          |                |
|                                                                                          |                |
|                                                                                          |                |
|                                                                                          |                |
| Claim Information                                                                        |                |
| Claim Number:                                                                            |                |
| Date Reported: 06/02/2022                                                                |                |
| Damage Information Edit                                                                  |                |
| MERCHANDISE DESCRIPTION                                                                  | NUMBER OF ITEM |
| Tast                                                                                     | 1              |
| 1051                                                                                     |                |
| Merchandice Total: 10 USD                                                                |                |
| Reimburse Transportation Charges Ves                                                     |                |
| Transportation Charges: 8 00 USD                                                         |                |
| Total Amount Requested 18 USD                                                            |                |
|                                                                                          |                |
|                                                                                          |                |

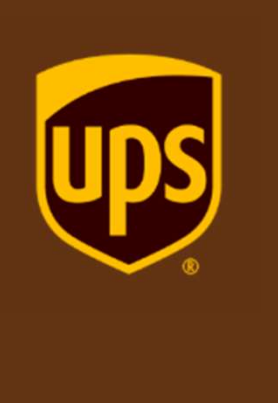

## **CLAIM NOT APPROVED**

Sellers: View Detail for further information

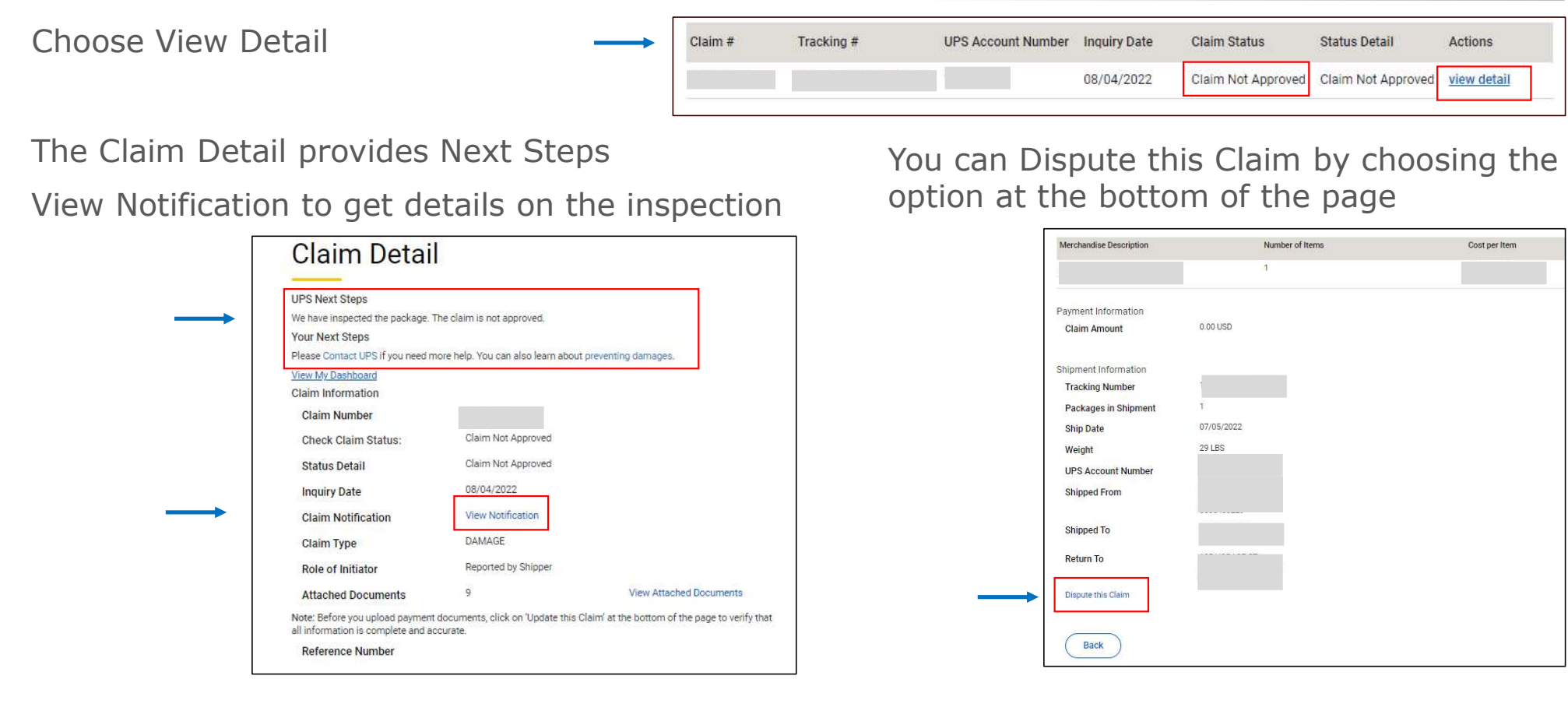

Proprietary and Confidential: This presentation may not be used or disclosed to other than employees or customers, unless expressly authorized by UPS. 2021 United Parcel Service of America, Inc. UPS, the UPS brandmark and the color brown are trademarks of United Parcel Service of America, Inc. All rights reserved.

Sellers: View Notification for detailed information regarding the inspection / claim

#### Choose View Notification

| UPS Next Steps                                                        |                                                 |                                             |
|-----------------------------------------------------------------------|-------------------------------------------------|---------------------------------------------|
| We have inspected the package. 1                                      | The claim is not approved.                      |                                             |
| Your Next Steps                                                       |                                                 |                                             |
| Please Contact UPS if you need m                                      | nore help. You can also learn about ;           | preventing damages.                         |
| View My Dashboard                                                     |                                                 |                                             |
| Claim Information                                                     |                                                 |                                             |
| Claim Number                                                          |                                                 |                                             |
| Check Claim Status:                                                   | Claim Not Approved                              |                                             |
| Status Detail                                                         | Claim Not Approved                              |                                             |
| Inquiry Date                                                          | 08/04/2022                                      |                                             |
| Claim Notification                                                    | View Notification                               |                                             |
| Claim Type                                                            | DAMAGE                                          |                                             |
| Role of Initiator                                                     | Reported by Shipper                             |                                             |
| Attached Documents                                                    | 9                                               | View Attached Documents                     |
| Note: Before you upload payment<br>all information is complete and ad | documents, click on 'Update this Cl<br>ccurate. | aim' at the bottom of the page to verify th |
| Reference Number                                                      |                                                 |                                             |

The notification describes the results of the inspection.

| ups                                                                                                    | August 4, 2022<br>Page 1 of 1                                                                                                    |
|----------------------------------------------------------------------------------------------------|----------------------------------------------------------------------------------------------------|
| ATTN :<br>PHONE :                                                                                                    |                                                                                                    |
| SHIPMENT FROM:                                                                                                    |                                                                                                    |
| SHIPMENT TO:                                                                                                    |                                                                                                    |
| Pickup Date                                                                                                    | Number of Parcels                                                                                                    |
| TO T                                                                                                    |                                                                                                    |
| The contents contained in the package de<br>this may have caused you or your consign<br>The complete contents have been kept by                                                                                                    | escribed above were damaged. We regret any inconvenience nee.                                                                                                    |
| The contents contained in the package de<br>this may have caused you or your consign<br>The complete contents have been kept by<br>When damage occurs, UPS inspects the p<br>packaging guidelines which include the In<br>Procedures for small parcel delivery ship<br>these guidelines. UPS is not liable or resp<br>packaging.                                                                                                    | escribed above were damaged. We regret any inconvenience<br>nee.<br>y the consignee.<br>Jackage and evaluates the packaging according to our<br>iternational Safe Transit Association (ISTA) 3A Test<br>ments, published by the ISTA. Your packaging did not meet<br>ponsible for loss or damage to any package from improper                                                                                                    |
| The contents contained in the package de<br>this may have caused you or your consign<br>The complete contents have been kept by<br>When damage occurs, UPS inspects the p<br>packaging guidelines which include the in<br>Procedures for small parcel delivery ship<br>these guidelines. UPS is not liable or resp<br>packaging.<br>The evaluation revealed the following defi                                                                                                    | escribed above were damaged. We regret any inconvenience<br>nee.<br>y the consignee.<br>y the consignee.<br>ternational Safe Transit Association (ISTA) 3A Test<br>ments, published by the ISTA. Your packaging did not meet<br>ponsible for loss or damage to any package from improper<br>iclencies in the packaging that was for this shipment.                                                                                                    |
| The contents contained in the package de<br>this may have caused you or your consign<br>The complete contents have been kept by<br>When damage occurs, UPS inspects the p<br>packaging guidelines which include the in<br>Procedures for small parcel delivery ship<br>these guidelines. UPS is not liable or resp<br>packaging.<br>The evaluation revealed the following defi<br>• The kraft paper used for cushioning did                                                                                                    | escribed above were damaged. We regret any inconvenience<br>nee.<br>y the consignee.<br>y the consignee.<br>Jackage and evaluates the packaging according to our<br>iternational Safe Transit Association (ISTA) 3A Test<br>ments, published by the ISTA. Your packaging did not meet<br>ponsible for loss or damage to any package from improper<br>liciencies in the packaging that was for this shipment.<br>If not adequately protect the merchandise.                                                                                                    |
| The contents contained in the package de<br>this may have caused you or your consign<br>The complete contents have been kept by<br>When damage occurs, UPS inspects the p<br>packaging guidelines which include the Ir<br>Procedures for small parcel delivery ship<br>these guidelines. UPS is not liable or resp<br>packaging.<br>The evaluation revealed the following defi<br>• The kraft paper used for cushioning did<br>• Recommendation: Use small cell but<br>several layers to ensure that the enti<br>corners and edges. When packing m<br>separation from each other, and from<br>be surrounded by at least two inches<br>the box walls.                                                                       | escribed above were damaged. We regret any inconvenience<br>nee.<br>y the consignee.<br>y the consignee.<br>backage and evaluates the packaging according to our<br>iternational Safe Transit Association (ISTA) 3A Test<br>ments, published by the ISTA. Your packaging did not meet<br>ponsible for loss or damage to any package from improper<br>iciencies in the packaging that was for this shipment.<br>I not adequately protect the merchandise.<br>bable sheeting with 1/4-inch-tall (0.64 cm) air bubbles. Include<br>re product is cushioned, and pay close attention to protecting<br>ultiple items, wrap each item separately. Fragile items need<br>i the corners, sides, top, and bottom of the box. Each item shou<br>(5.08 cm) of sheeting and placed two inches (5.08 cm) away for                                         |
| The contents contained in the package de<br>this may have caused you or your consign<br>The complete contents have been kept by<br>When damage occurs, UPS inspects the p<br>packaging guidelines which include the Ir<br>Procedures for small parcel delivery ship<br>these guidelines. UPS is not liable or resp<br>packaging.<br>The evaluation revealed the following defi<br>• The kraft paper used for cushioning did<br>• Recommendation: Use small cell but<br>several layers to ensure that the enti<br>corners and edges. When packing m<br>separation from each other, and from<br>be surrounded by at least two inches<br>the box walls.<br>To help avoid this problem in the future, v<br>improved packaging. | escribed above were damaged. We regret any inconvenience<br>nee.<br>y the consignee.<br>backage and evaluates the packaging according to our<br>iternational Safe Transit Association (ISTA) 3A Test<br>ments, published by the ISTA. Your packaging did not meet<br>ponsible for loss or damage to any package from improper<br>liciencies in the packaging that was for this shipment.<br>I not adequately protect the merchandise.<br>bble sheeting with 1/4-inch-tall (0.64 cm) air bubbles. Include<br>the sheeting with 1/4-inch-tall (0.64 cm) air bubbles. Include<br>the sheeting with 1/4-inch-tall (0.64 cm) air bubbles. Include<br>the corners, sides, top, and bottom of the box. Each item shou<br>s (5.08 cm) of sheeting and placed two inches (5.08 cm) away fr<br>we would be pleased to offer additional suggestions for |

Proprietary and Confidential: This presentation may not be used or disclosed to other than employees or customers, unless expressly authorized by UPS. 2021 United Parcel Service of America, Inc. UPS, the UPS brandmark and the color brown are trademarks of United Parcel Service of America, Inc. All rights reserved.

Sellers: Dispute the Claim

| Choose Dis | pute Claim                                                   | Cost per Item                                      | Select the Reason f<br>the Dispute and<br>Enter all required<br>information. | or<br>→                        | <form></form> |
|------------|--------------------------------------------------------------|----------------------------------------------------|------------------------------------------------------------------------------|--------------------------------|---------------|
| Pro        | prietary and Confidential: This presentation may not be used | or disclosed to other than employees or nistration | Choose Submit                                                                | a. Inc. UPS, the UPS brandmark | Submit >      |

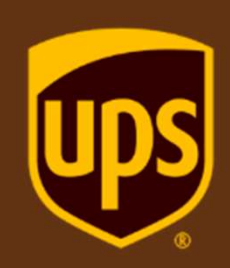

## CLAIM NOT APPROVED – INSUFFICIENT MERCHANDISE DESCRIPTION

Sellers: View Detail for further information

Choose View Detail **UPS** Account Claim # Claim Status Tracking # **Inquiry Date** Status Detail Actions Number view detail 08/08/2022 Claim Not Approved Investigation closed, insuffi-Insufficient cient merchandise descrip-Merchandise tion to complete searches The Claim Detail provides Next Steps Description View Notification to get details on this claim Dispute the Claim to Reopen

August 9, 2022 Page 1 of 1 Merchandise Description Number of Items Cost per Item **Claim Detail** ups **UPS Next Steps** Payment Information ATTN This claim is not approved. More information, if available, is shown below. Claim Amount **DELIVERY NOTIFICATION** Your Next Steps INQUIRY FROM: Shipment Information Please Contact UPS to provide more details that could assist with your claim. Tracking Number View My Dashboard Packages in Shipment SHIPMENT TO **Claim Information** Ship Date 06/09/2022 Claim Not Approved - Insufficient Check Claim Status: Merchandise Description .06/09/22 Number of Parcels 0 LBS ckup Dat Weight acking Identification Number. Status Detail Investigation closed, insufficient chandise. merchandise description to UPS Account Number complete searches Shipped From 08/08/2022 Inquiry Date UPS was notified that your package has been lost in-transit, and as a result a lost package investigation has been initiated. Shipped To View Notification Claim Notification Additional information is needed to assist us in locating your package. Please visit UPS at ups.com/claims as soon as possible with a detailed description for all contents contained in the package. Return To LOSS Claim Type Be prepared to provide detailed information such as the brand of the merchandise, condition, model/serial numbers, color, size, presence of logos, etc. Role of Initiator Reported by Consignee Dispute this Claim For example: Women's Reebok Polo Shirt, New, Pink, Size M
 Nike Air Men Running Shoes, Red and White, Size 12
 Vitamin C supplements, 90 count, Brand: Vitacost
 Used Cooper Tire, Size 235/78R15
 Paperback Book. Lean Six Sigma by Michael L. George Attached Documents n Note: Before you upload payment documents, click on 'Update this Claim' at the bottom of the page to verify that Back all information is complete and accurate. Reference Number Once we have received this information, the lost package investigation will be conducted. We apologize for any inconvenience this may have caused

Proprietary and Confidential: This presentation may not be used or disclosed to other than employees or customers, unless expressly authorized by UPS. 2021 United Parcel Service of America, Inc. UPS, the UPS brandmark and the color brown are trademarks of United Parcel Service of America, Inc. All rights reserved

40